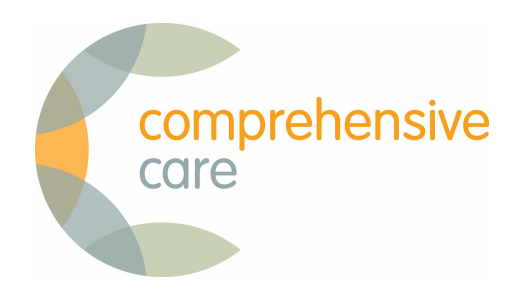

# Installing Primary Options for myPractice

9 July 2015

#### Step one

- 1. Go to <u>https://apps.comprehensivecare.co.nz</u>
- 2. Click on the link to go to the installation page

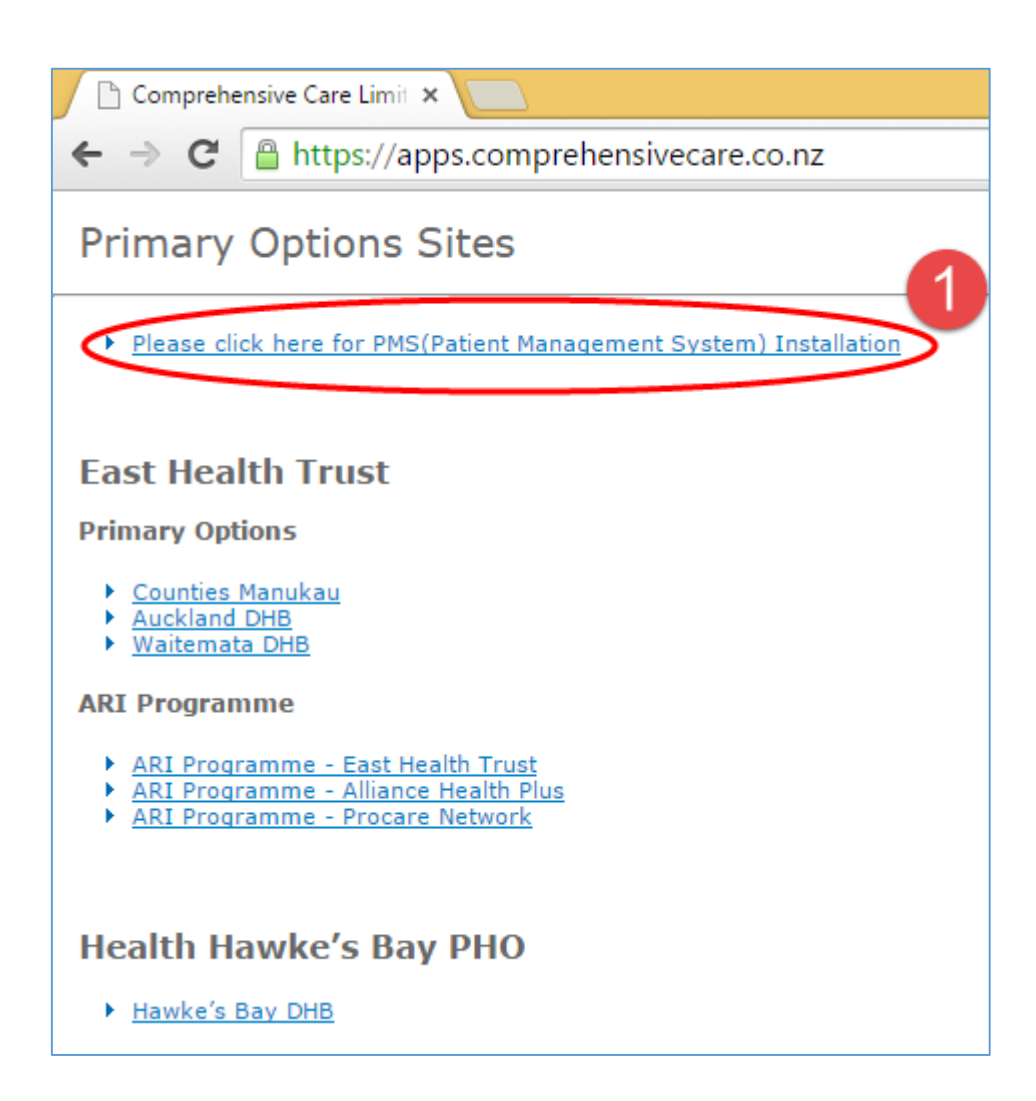

#### Step two

- 1. Download the appropriate XML file relating to the Patient Management System (PMS) and instance of Primary Options that relates to you
- 2. Then open your PMS

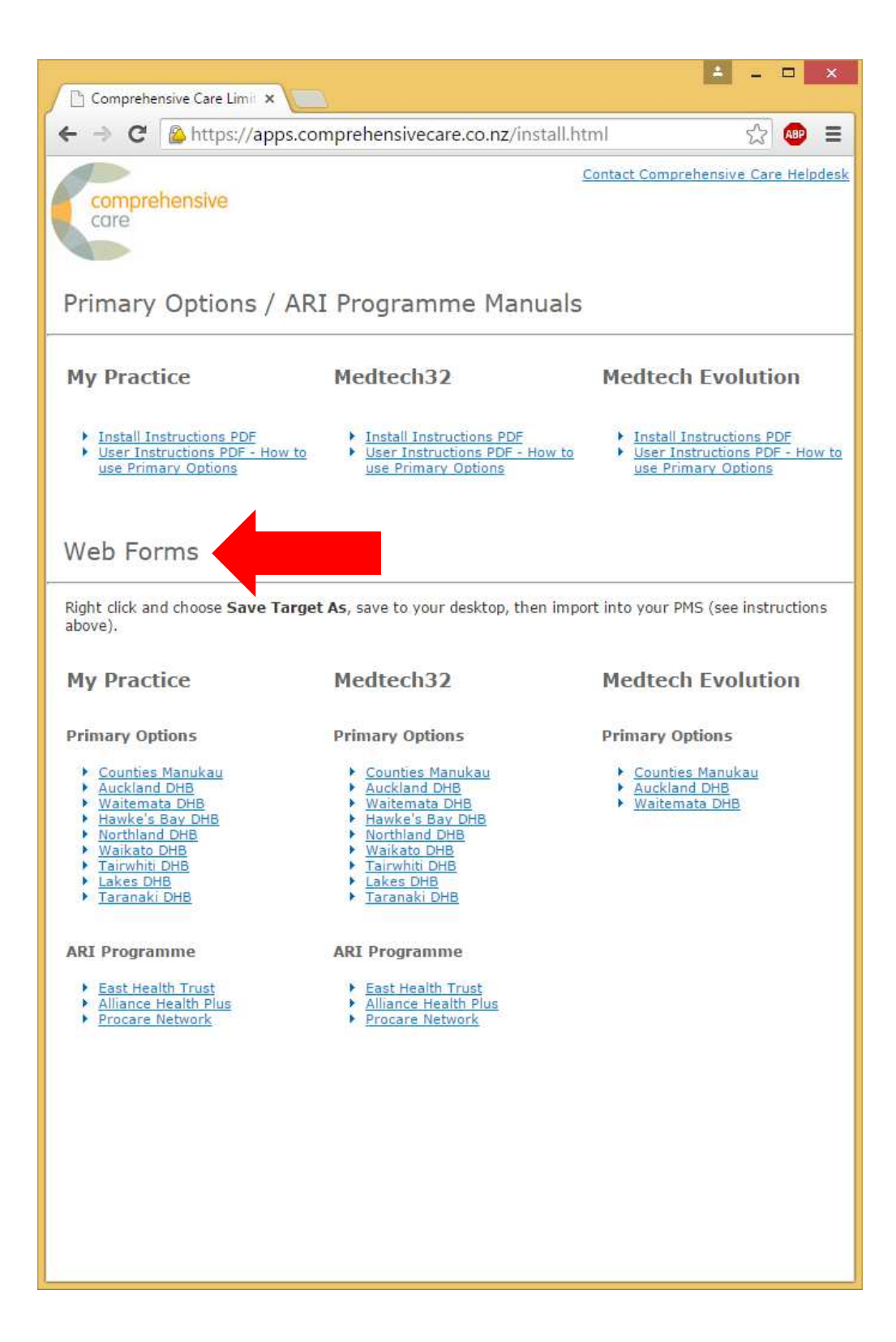

# Step three

- 1. Select 'Tools' then;
- 2. Select 'Web Form Parameters' to open the URL Editor

|                                |                                           | My Practice - 15.4.5599.31280          |
|--------------------------------|-------------------------------------------|----------------------------------------|
| File View Tools Help           | . 4 🕺 🛅 . 🗵 🗦 🍫 🚍 🗌                       | al 🙉 🦆 🗟 🖉 🍗                           |
| Staff +                        | New Appoint Tasks Patient Notes Account A | utotext Mail Results Scan Query Repeat |
| Demo × Contacts (Address Book) | 9                                         |                                        |
| New Task ( Downloads           | V Marcus Welby                            |                                        |
| Reports >                      |                                           |                                        |
| Clinical Setup                 | 9:15<br>9:30                              |                                        |
| Text Message Log               | 9:45                                      |                                        |
| System Setup 🔸                 | System Settings                           |                                        |
| Maintenance                    | Workstation Settings                      |                                        |
|                                | Message Log                               |                                        |
|                                | System Log                                |                                        |
|                                | Clean Up +                                |                                        |
|                                | Orug Groups                               |                                        |
| Arrivals V ALL                 | My Import +                               |                                        |
| Min Arrive A Pat               | Notallation                               |                                        |
|                                | Sy Local Mapping                          |                                        |
|                                | Reference Tables                          |                                        |
|                                | 2 Synchronise                             |                                        |
| (                              | Web Form Parameters                       |                                        |
|                                | 2:45                                      |                                        |

# Step four

1. Select 'Import'

| 0  |                              |          |                       |                               | URL Editor:                    | -                       |          |                         |       |          | ×     |
|----|------------------------------|----------|-----------------------|-------------------------------|--------------------------------|-------------------------|----------|-------------------------|-------|----------|-------|
|    |                              |          |                       |                               |                                | Search                  |          | Import 🄮                | xport | 🕢   Fini | ish 🗸 |
| Na | me 🏻 🏹                       | Versio 7 | Source                | V                             | Base URL                       |                         |          |                         | Save  | ▼ Form   | TV    |
| +  | Waitamata Primary            | 1        | CHS                   |                               | https://apps.comprehensivecar  | e.co.nz/po_waitemata/   | pms/in   | tro                     | ~     |          |       |
|    | Care Plus Assessme           | 1        | CHS                   |                               | http://www.chs.co.nz/harbourh/ | cplushh/cplushh.html    |          |                         | 7     |          |       |
|    | Alliance Health Plus 1 CHS h |          |                       | https://apps.comprehensivecar | e.co.nz/ari_alliance_h         | ealth/p                 | ms/intro | ~                       |       |          |       |
|    | East Health ARI Pro          | 1        | CHS                   |                               | https://apps.comprehensivecar  | e.co.nz/ari_east_healt  | h/pms/   | intro                   | ~     |          |       |
|    | Primary Options Tar          | 1        | CHS                   |                               | https://apps.comprehensivecar  | e.co.nz/po_taranaki/pr  | ns/intr  | 0                       | ~     |          |       |
|    | Primary Options Cou          | 1        | CHS                   |                               | https://apps.comprehensivecar  | e.co.nz/po_counties/pr  | ns/intr  | 0                       | ~     |          |       |
|    | Primary Options Tair         | 1        | CHS                   |                               | https://apps.comprehensivecar  | e.co.nz/po_tairwhiti/pn | ns/intro | <b>)</b>                | •     |          | -     |
|    | Description                  |          | ParameterName         |                               | MP Data                        | ReturnType              |          | Required                |       | SortOrde | er    |
|    |                              |          |                       |                               |                                |                         |          | V                       |       |          |       |
| +  | PATIENT_SUBURB               |          | PATIENT_SUBURB        |                               | Patient Address Suburb         | Value                   |          | $\overline{\lor}$       | 1     |          |       |
|    | PATIENT_DATE_OF_             | BIRTH    | PATIENT_DATE_OF_BIRTH | 1                             | Patient Date of Birth          | Value                   |          |                         | 2     |          |       |
|    | PATIENT_NHI_NO               |          | PATIENT_NHI_NO        |                               | Patient NHI                    | Value                   |          | $\overline{\lor}$       | 3     |          |       |
|    | PATIENT_FAMILY_N             | AME      | PATIENT_FAMILY_NAME   |                               | Patient Last Name              | Value                   |          | ☑ 4                     |       |          |       |
|    | PATIENT_GIVEN_NA             | MES      | PATIENT_GIVEN_NAMES   |                               | Patient First Name             | Value                   |          | $\checkmark$            | 5     |          |       |
|    | PATIENT_GENDER               |          | PATIENT_GENDER        |                               | Patient Gender                 | Value                   | V        |                         | 6     |          |       |
|    | PATIENT_ETHNICITY            | (        | PATIENT_ETHNICITY     |                               | Patient Ethnicity Code         | Value                   |          | $\overline{\nabla}$     | 7 7   |          |       |
|    | PATIENT_STREET               |          | PATIENT_STREET        |                               | Patient Address Line 1         | Value                   | V 8      |                         |       |          |       |
|    | PATIENT_CITY                 |          | PATIENT_CITY          |                               | Patient Address City           | Value                   |          | $\overline{\lor}$       | 9     |          |       |
|    | ORGANISATION_PH              | ONE      | ORGANISATION_PHONE    |                               | Provider Phone                 | Value                   |          | $\overline{\mathbf{v}}$ | 10    |          |       |
|    | PROVIDER_REG_NC              | )        | PROVIDER_REG_NO       |                               | Registration Number            | Value                   |          | $\overline{\lor}$       | 11    |          |       |
|    | PROVIDER_GIVEN_N             | AMES     | PROVIDER_GIVEN_NAMES  |                               | Provider First Name            | Value                   |          | $\overline{\nabla}$     | 12    |          |       |
|    | PROVIDER_FAMILY_             | NAME     | PROVIDER_FAMILY_NAME  |                               | Provider Last Name             | Value                   |          | $\overline{\checkmark}$ | 13    |          |       |
|    | PMS                          |          | PMS                   |                               | PMS and Version                | Value                   | 1        | $\overline{\nabla}$     | 14    |          |       |
| *  |                              |          |                       |                               |                                |                         |          | V                       |       |          |       |
|    |                              |          |                       |                               |                                |                         |          |                         |       |          |       |

## **Step five**

- 1. Select the XML file you download in step two
- 2. Click on the 'Open' button

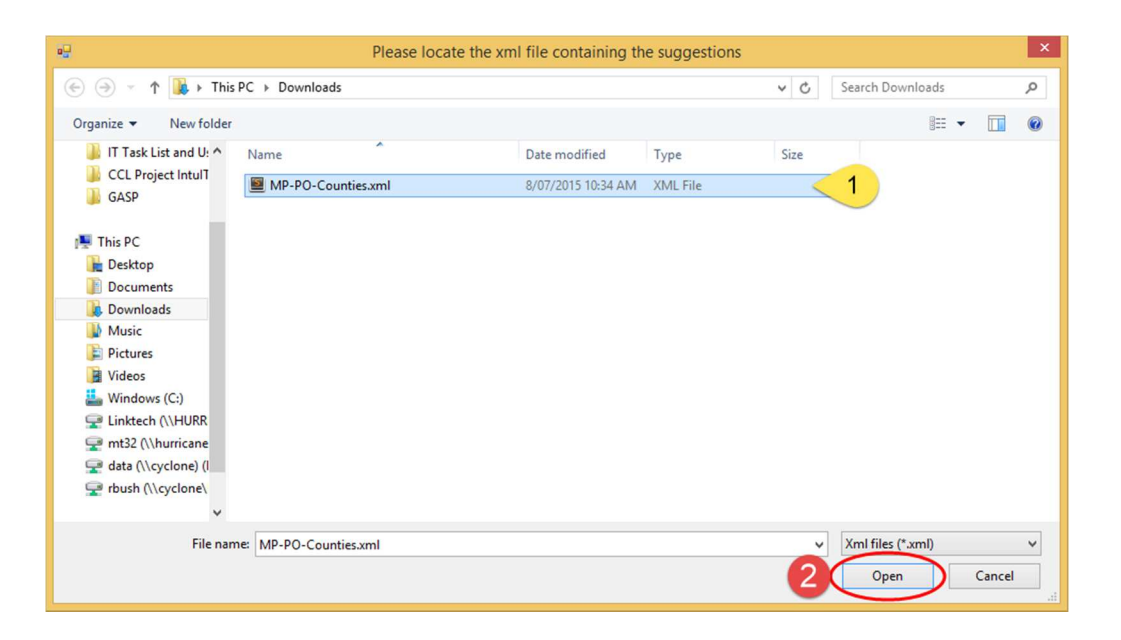

### Step six

If you previously had the form installed, you need to remove the out-dated form.

Select the out-dated form, by clicking on the grey box to the left of the form name, then press the delete key on your keyboard

| -      | 🐖 URL Editor: – 🗖 💌              |                      |                |          |                                                            |                      |          |          |          |            |
|--------|----------------------------------|----------------------|----------------|----------|------------------------------------------------------------|----------------------|----------|----------|----------|------------|
|        |                                  |                      |                |          |                                                            | Search               |          | Import 🅑 | Export 🕢 | Finish 🗸   |
| Na     | me                               | V                    | Version V      | Source V | Base URL V Save V Form Type                                |                      |          |          |          | m Type 🔽 🔒 |
|        | Primary Options Auckland         |                      | 1              | CHS      | https://apps.comprehensivecare.co.nz/po_auckland/pms/intro |                      |          |          |          |            |
|        | ARI Programme                    |                      | 1              | CHS      | https://apps.comprehensivecare.co.nz/ari_procare/pms/intro |                      |          | ~        |          |            |
|        | y Options Lakes DHB              |                      | 1              | CHS      | https://apps.comprehensivecare.co.nz/po_lakes/pms/intro    |                      |          |          |          |            |
| 2      | P imary Options Counties POAC    |                      | 1              | CHS      | https://10.192.150.1/poac/pms/intro                        |                      |          | <b>v</b> |          |            |
| $\sim$ | Primary Options Counties POAC V2 |                      | 1              | CHS      | https://apps.comprehensivecare.co.nz/pd                    | o_counties/pms/intro |          | ~        |          |            |
| *      |                                  |                      |                |          |                                                            |                      |          |          |          |            |
|        |                                  |                      |                |          |                                                            |                      |          |          |          | -          |
| í-     | Description                      | F                    | arameterName   |          | MP Data                                                    | ReturnType           | Required |          | SortC    | )rder      |
|        |                                  |                      |                |          |                                                            |                      | 지 🔲      |          |          |            |
| •      | PATIENT_SUBURB                   | PATIENT_SUB          | URB            |          | Patient Address Suburb                                     | Value                |          | 1        | 1        |            |
|        | PATIENT_DATE_OF_BIRTH            | PATIENT_DAT          | E_OF_BIRTH     |          | Patient Date of Birth                                      | Value                |          |          |          |            |
|        | PATIENT_NHI_NO                   | PATIENT_NHI          | NO             |          | Patient NHI                                                | Value                | <u></u>  |          |          |            |
|        | PATIENT_FAMILY_NAME              | PATIENT_FAM          | ILY_NAME       |          | Patient Last Name                                          | Value                |          |          |          |            |
|        | PATIENT_GIVEN_NAMES              | PATIENT_GIVE         | EN_NAMES       |          | Patient First Name                                         | Value                | M        | 5        |          |            |
|        | PATIENT_GENDER                   | PATIENT_GENDER       |                |          | Patient Gender                                             | Value                | V        | 6        |          |            |
|        | PATIENT_ETHNICITY                | PATIENT_ETH          | NICITY         |          | Patient Ethnicity Code                                     | Value                |          |          |          |            |
|        | PATIENT_STREET                   | PATIENT_STR          | EET            |          | Patient Address Line 1                                     | Value                | V        |          |          |            |
|        | PATIENT_CITY                     | PATIENT_CITY         | (              |          | Patient Address City                                       | Value                | V        | 9        |          |            |
|        | ORGANISATION_PHONE               | ORGANISATIC          | NISATION_PHONE |          | Provider Phone                                             | Value                | V        | 10       | (        |            |
|        | PROVIDER_REG_NO                  | PROVIDER_R           | EG_NO          |          | Registration Number                                        | Value                |          | 11       |          |            |
|        | PROVIDER_GIVEN_NAMES             | PROVIDER_G           | VEN_NAMES      |          | Provider First Name                                        | Value                | V        | 12       | 1        |            |
|        | PROVIDER_FAMILY_NAME             | PROVIDER_FAMILY_NAME |                |          | Provider Last Name                                         | Value                | V        |          | l.       |            |
|        | PMS                              | PMS                  |                |          | PMS and Version                                            | Value                |          | 14       |          |            |
| *      |                                  |                      |                |          |                                                            |                      | N        |          |          |            |
|        |                                  |                      |                |          |                                                            |                      |          |          |          |            |
|        |                                  |                      |                |          |                                                            |                      |          |          |          |            |
|        |                                  |                      |                |          |                                                            |                      |          |          |          |            |

## Step seven

#### Click on the 'Yes' button

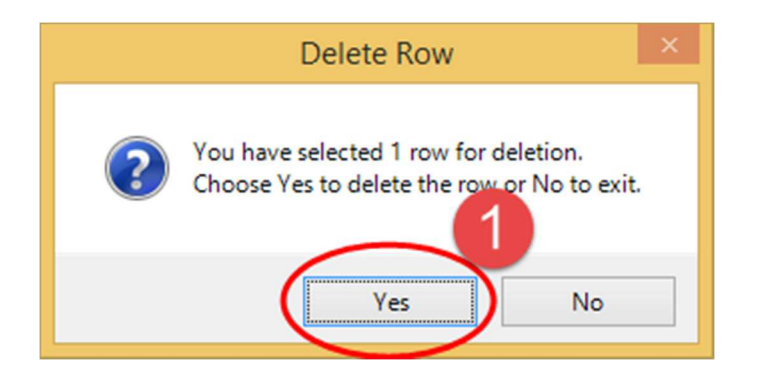

# Step eight

To search for a test patient, press  $\ensuremath{`F_2'}$  and then select a test patient

| •          |              |             |     | Search Res | sults - 1 | items found |                 |                       |        | - 5              | ×            |
|------------|--------------|-------------|-----|------------|-----------|-------------|-----------------|-----------------------|--------|------------------|--------------|
|            | F2 bar       | nner        |     | 9          | • Na      | me/DOB/NHI  | Show Inactive 🌱 | <u>N</u> ew 😋       P | rint 🦕 | <u>C</u> ancel 样 | <u>O</u> k 🗸 |
| Last Name  | / First Name | / Birthdate | Sex | NHI        | Chart     | Address     | Pra             | ctiti Enrolled        | Seen   | Create           | ed           |
| Click here | to filter    | 01/01/1070  |     | 7770050    |           |             |                 |                       |        | 07/05            | 0015         |
| Banner     | Bruce        | 01/01/1950  | М   | 2220059    |           |             | Der             | no                    |        | 07/05/           | 2015         |
|            |              |             |     |            |           |             |                 |                       |        |                  |              |
|            |              |             |     |            |           |             |                 |                       |        |                  |              |
|            |              |             |     |            |           |             |                 |                       |        |                  |              |
|            |              |             |     |            |           |             |                 |                       |        |                  |              |
|            |              |             |     |            |           |             |                 |                       |        |                  |              |
|            |              |             |     |            |           |             |                 |                       |        |                  |              |
|            |              |             |     |            |           |             |                 |                       |        |                  |              |
|            |              |             |     |            |           |             |                 |                       |        |                  |              |
|            |              |             |     |            |           |             |                 |                       |        |                  |              |
|            |              |             |     |            |           |             |                 |                       |        |                  |              |
|            |              |             |     |            |           |             |                 |                       |        |                  |              |
|            |              |             |     |            |           |             |                 |                       |        |                  |              |
|            |              |             |     |            |           |             |                 |                       |        |                  |              |
|            |              |             |     |            |           |             |                 |                       |        |                  |              |
|            |              |             |     |            |           |             |                 |                       |        |                  |              |
|            |              |             |     |            |           |             |                 |                       |        |                  |              |
|            |              |             |     |            |           |             |                 |                       |        |                  |              |

## Step nine

#### Select 'Clinical Notes'

| d                       |                                                                                                    | My Practice - 15.4.5599.31280 Ma                                                                | rcus Welby |
|-------------------------|----------------------------------------------------------------------------------------------------|-------------------------------------------------------------------------------------------------|------------|
| File <u>V</u> iew Tools | Accounts Help                                                                                                  | nt Tasks Patient Notes Account Autotext Mail Results Scan Query Repeat Staff Contacts ScrapBook |            |
| Demo 🗙                  |                                                                                                    |                                                                                                 |            |
| ly Tasks and Messages 🧕 | Waiting Room                                                                                                   | Marcus Wolby                                                                                    |            |
| 🕽 New Task (Alt+Q)      | E2 Mr Bruce Banner<br>American (US)                                                                            | Vindeus Weiby                                                                                   | ly         |
|                         | 1/01/1950 Age 65 Demo                                                                                          | 9:15                                                                                            |            |
|                         | Regular ZZZ0059                                                                                                | 9:30                                                                                            |            |
|                         | No Address                                                                                                    | 9:45                                                                                            |            |
|                         | no prei contact                                                                                                | 10 am                                                                                           |            |
|                         | and a second second second second second second second second second second second second second second second | 10:15                                                                                           |            |
|                         | Not Seen vet Not Enrolled                                                                                      | 10:30                                                                                           |            |
|                         | Outstanding Balance \$153.00                                                                                   | 10:45                                                                                           |            |
|                         | Careplus Patient Details                                                                                       | 11:00                                                                                           |            |
|                         | Appointment Hi                                                                                                 | 11:15                                                                                           |            |
|                         | Clinical Notes                                                                                                 | 11:30                                                                                           |            |
|                         | Assounts                                                                                                    | 11:45                                                                                           |            |
|                         | Results<br>Societe                                                                                             | 12 pm                                                                                           |            |
|                         |                                                                                                    | 12:15                                                                                           |            |
|                         | Amvais V ALL Valk In                                                                                           | 12:30                                                                                           |            |
|                         | Min Arrive A Patient                                                                                           | 12:45 0 Appoint                                                                                 | ments      |
|                         |                                                                                                    | 1:00                                                                                            |            |
|                         |                                                                                                    | 1:15                                                                                            |            |
|                         |                                                                                                    | 1:30                                                                                            |            |

## Step ten

- 1. Select 'Forms'
- 2. Then, in the 'WebForms' box, double-click on the form you downloaded in step two

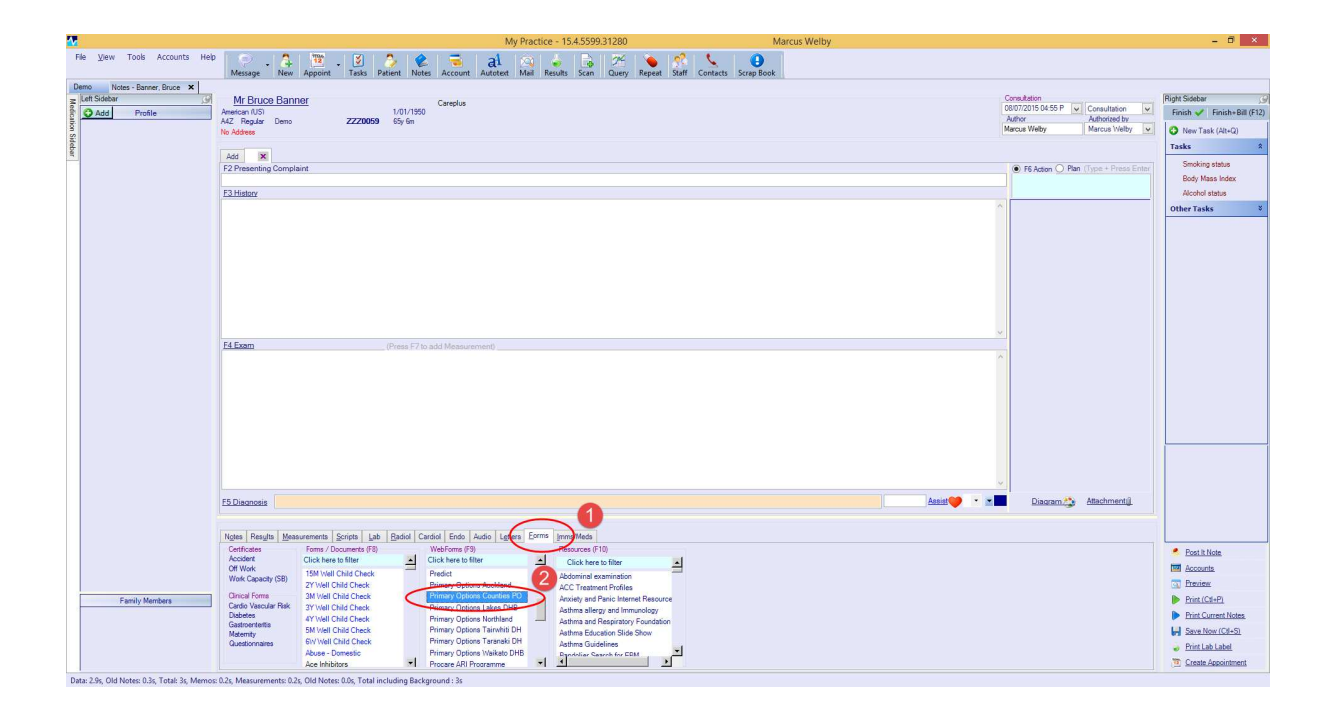

## Step eleven

Once the form has opened, select 'Test Connection'

| <b>W</b>                                             |                                                                                                    | My Practice - 15.4.5599.31280                           | Marcus Welby          |                                                                                                    | - 15 ×                                                                           |
|------------------------------------------------------|----------------------------------------------------------------------------------------------------|---------------------------------------------------------|-----------------------|----------------------------------------------------------------------------------------------------|----------------------------------------------------------------------------------|
| File View Tools Accounts Heb                         | age New Appoint Tasks Patient Notes Account a                                                                                                    | al 🧑 🤞 🎲 🌾 🕺                                            | Contacts Scrap Book   |                                                                                                    |                                                                                  |
| Demo Notes - Barrer, Bruce X Mr. Ed<br>Kett Steetar: | Bruce Banner Carelus<br>1/US1 1/01/1950<br>gular Deno <b>ZZZ0059</b> 65y 6n                                                                                                    |                                                         |                       | Consultation<br>0607/2015 04:55 P v Consultation v<br>Author Authorited by<br>Marcus Weby Marcus Vielby v | Right Sidebar ()<br>Finish & Finish+Bill (F12)<br>() New Task (Alt+Q)<br>Tasks 2 |
| Nges h                                               | Pesults Measurements Scripts Lab Badiol Cardiol Endo Au                                                                                                    | tio Lefters Eorms Imms/Meds Primary Options Counties PO | HC                    | LL O Develop                                                                                              | Smoking status                                                                   |
|                                                      | Letter v tilbe contrave is acoustic to voi by Door and building a 1,54,45                                                                                                    |                                                         |                       | Contrast Contrast                                                                                         | Body Mass Index<br>Alcohol status                                                |
| ł                                                    | Primary Options<br>Acute Care                                                                                                    |                                                         | POAC Counties Manukau | Phone 09 535 7218                                                                                         | Other Tasks 8                                                                    |
| Pleas<br>,<br>,                                      | e select your action :-<br>New Referral Instate a new releval<br>Invoice only Add a twolaw to an existing saw<br>Outcome + Invoice Compass the outcome for a case toptionally invoice       | ing)                                                    | [View On-Line Guide   | lines]                                                                                                    |                                                                                  |
|                                                      | Update Information Add additional internation to the case<br>View Status Of Claims View the current status of claims<br>View Open Cases View all open cases (or cases requiring more inform | tion)                                                   | [Contact Us]          |                                                                                                    |                                                                                  |
| • •                                                  | Test Connection Tre connection is operational                                                                                                    |                                                         |                       |                                                                                                    |                                                                                  |
|                                                      |                                                                                                    |                                                         |                       |                                                                                                    |                                                                                  |
|                                                      |                                                                                                    |                                                         |                       |                                                                                                    | Fost It Note     Accounts     Preview                                            |
| Family Members                                       |                                                                                                    |                                                         |                       |                                                                                                    | Print (CB+P) Print Current Notes                                                 |
|                                                      |                                                                                                    |                                                         |                       |                                                                                                    | Save Now (Cli+S)                                                                 |
|                                                      |                                                                                                    |                                                         |                       | ~                                                                                                    | Create Appointment                                                               |

## Step twelve

- 1. You should see success (as per screenshot below). If you don't see this, please contact your Primary Options Coordinator.
- 2. Close the form without saving, by clicking on the 'Cancel' button.

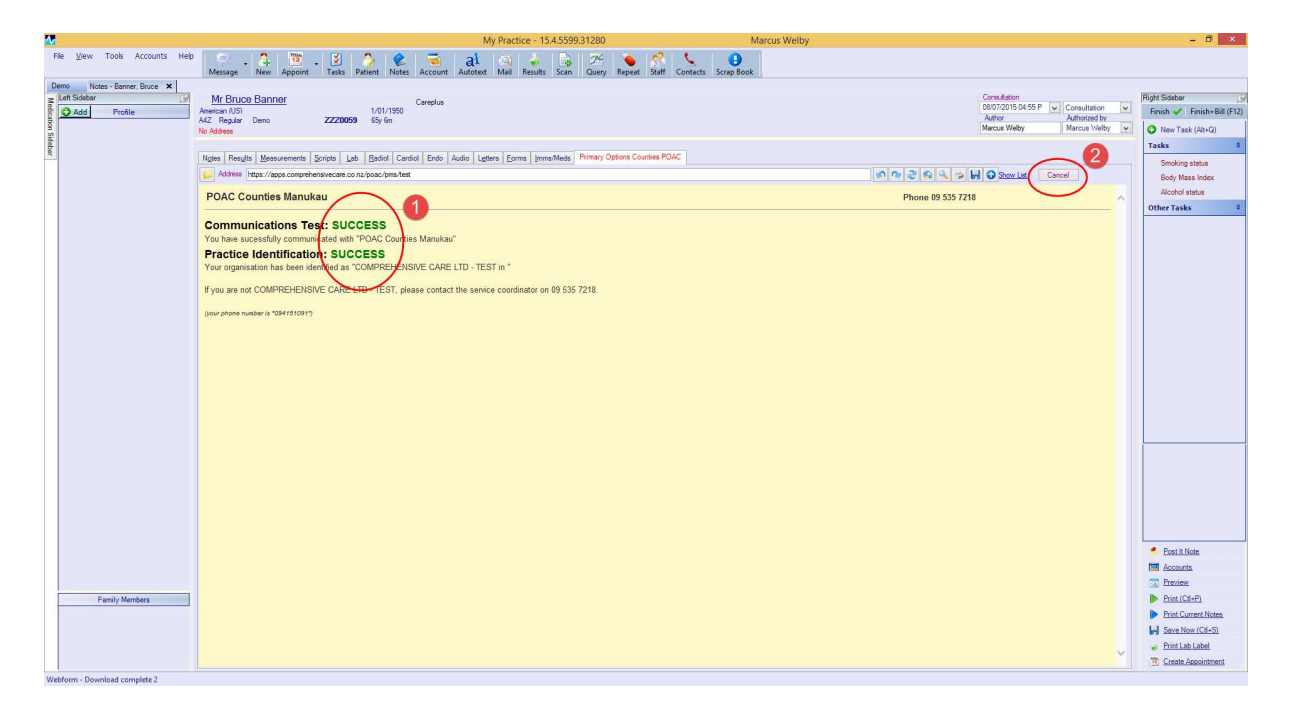